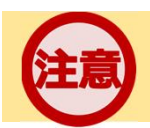

## <u>求人票の有効期間は受付日の翌々月の月末までです。</u>

簡単に求人票を更新したい

## STEP1 求人者マイページへログインしよう!

①ハローワークインターネットサービスにアクセス!

・検索エンジンで検索(Google・Yahoo!等)

または

・以下の二次元コードから直接アクセス

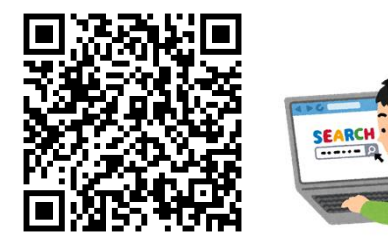

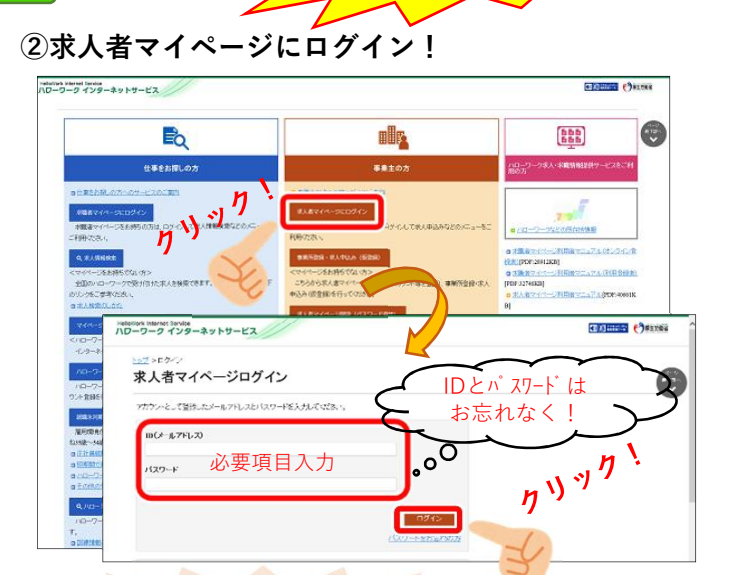

ったりな方法カ

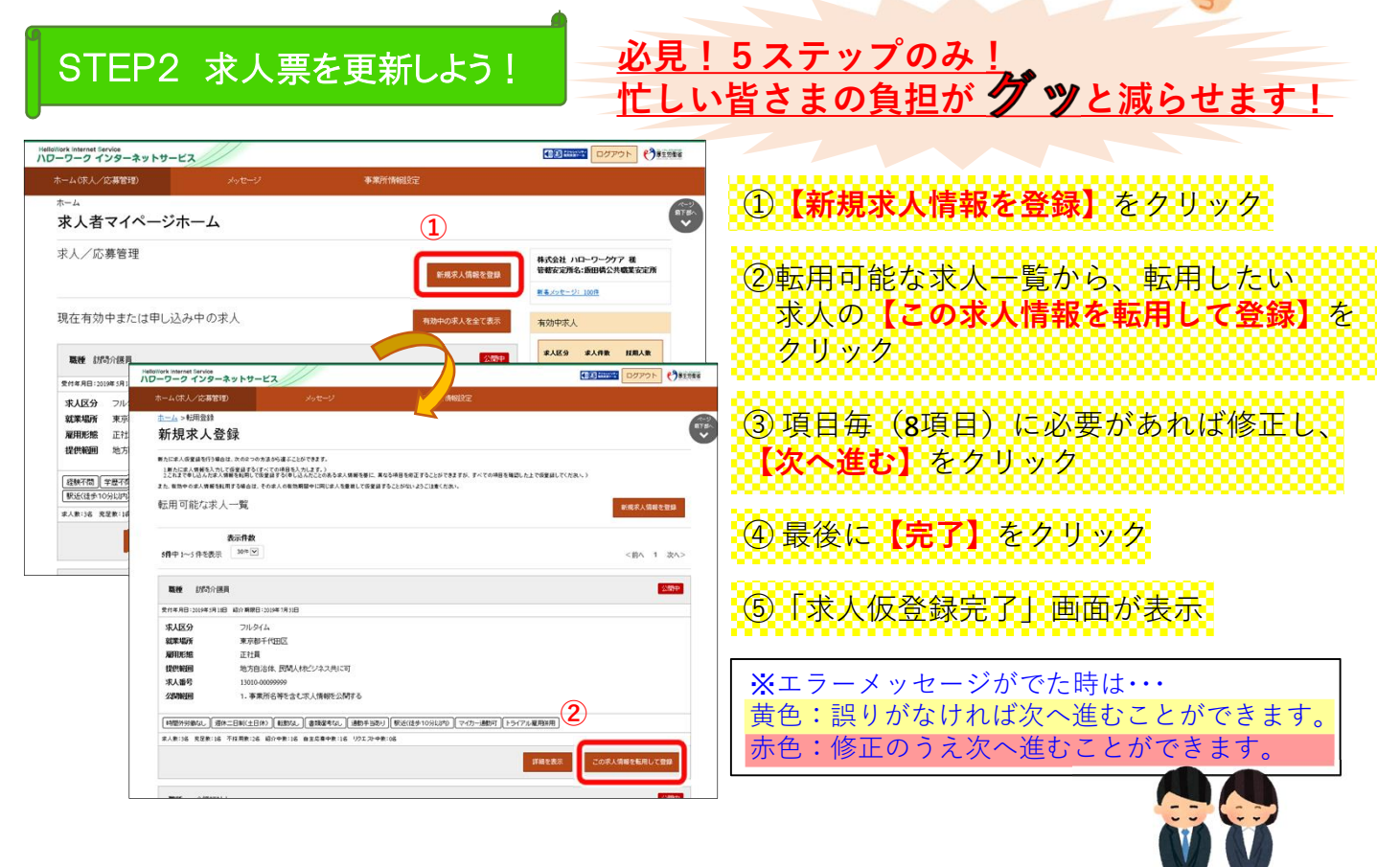

○有効期限月の25日
(有効期限日の概ね5日前)から申し込むことができます。
○その他、ご不明な点がございましたら、お気軽に当所までご連絡ください。

(\*) ハローワーク佐賀 求人部門 ☎0952-24-5181